## 2000

# 第5回

## 教育の現場に活かすコンピュータ講座

# 学級運営・成績管理コース

教育学部コンピュータ教室(16号館507教室)

|        | 8/17(木)  | 8/18(金)  |
|--------|----------|----------|
| 10:00~ | 学校での情報化  | 応用関数の入力  |
|        | 基本関数の入力  | 参照 串刺し演算 |
|        | 合計 平均 最大 | 条件別表示    |
| 12:10  | 最小       |          |
|        |          |          |
| 13:30~ | 順位 偏差値   | データ交換・他  |
|        |          |          |
| 15:40  |          |          |

氏 名

主催:早稲田大学教育総合研究所・大学院教育学研究科・教育学部・稲門教育会

## 8/17(木) 学校での情報化

#### 規模

- 1.ネットワーク
  - LAN<sup>\*1</sup>を構築して、サーバー<sup>\*2</sup>からデータのやりとりができる。職員室が分散 している場合などに有効。多くはSQLサーバーを経由したデータベース。
- 2.スタンドアロン
  - A. 複数のコンピュータのデータをフロッピーなどを経由して一台の中心とな るコンピュータでデータ処理をする。
    - B. 一台のコンピュータでデータを処理する。

#### 処理するデータ

生徒情報 - 学校単位での管理

- A.[基本情報]氏名、住所、保護者、生年月日、出身学校、入学退学 など
- B.[成績情報]評定、テスト、単位修得 など
- C.[行動情報]性格・行動、特別活動の記録 など
- D.[文書情報]会議録、公用文 など
- E.[その他]健康診断結果、受験状況、実力テスト、外部テスト など
- 生徒情報 教員単位での管理
  - A.[クラス]生徒に関する指導記録、宛名シール、保護者会ネームプレート 用データ、座席表
  - B.[教 科]教材、テスト問題、生徒テスト記録、
  - C.[部・クラブ]性格・行動、特別活動の記録 など
  - D.[その他]会議資料 など
- 主なデータ処理方法

A.文書作成、管理 - ワープロソフトなどによる作成、画像での記録保存。

- B.データベース管理-表計算、データベースなどによるデータ管理。
- (例)
  - 学籍情報のデータ化・・・通知票の作成、在学証明、成績証明書、調査書の 発行、保護者の宛名ラベルの作成 など
  - 指導簿のデータ化・・・・保護者面談や進路相談などでの資料作成 など

\*1 Lacal Area Network : 複数のコンピュータなどを専用の線で結びつけて、互い にデータを やりとりする通信網。

\*2 中心となるコンピュータ。

コンピュータの個人使用のメリット・デメリット

自分の利用したい形式に自由にデータを加工できる。

業者を使わない分安く構築できる。

他人とデータを共有しにくい。 - > データ形式(テキストなど)

データ加工作業に手間がかかる。 - > 既成データの取り込み

学校と家のパソコンソフトのバージョンによって互換できないこともある。

教育支援のための道具としてのコンピュータ

導入して速くなったか?

・メモは手書きの方が速い。

・簡単な計算は電卓の方が速い。

導入して正確になったか?

・見直しをすれば転記ミスは減らせる。

導入して便利になったか?

・コンピュータの使い方を習得するのに四苦八苦していないか。

・何度も印刷すると紙の無駄遣いとなり、環境破壊となる。

コンピュータに使われないために

教育では人間教育が基本

1920年代のプログラム学習からコンピュータ教育が促進されて きました。しかし、思考のつまづきや推測などを適確に判断できるの は人間だけです。相手を意識して教育することに本来の教育活動があ ります。コンピュータはあくまでも支援としての道具にすぎません。 特に、個別指導の方向へ向いている現代教育動向に対して一斉授業を 行うのは難しいことです。コンピュータ指導が、使わせっぱなしにな ることと、家庭での使用状況による個人差の問題も起きています。

情報収集として有効利用

パソコンの利点は情報収集と高速な計算です。事実、企業において はデータベースとしての利用がほとんどを占めており、その他に文書 作成やイントラネット(企業内ネットワーク)などの利用となってい ます。情報蓄積・情報再利用がコンピュータの利点でしょう。

情報の信頼性に欠けるインターネット

インターネットはまたまだ未熟なものですが、速報性や社会性とし てはとても有効な情報手段です。しかし、教科によってはまだまだ情 報量が少なく利用しにくいものです。また、風俗的なホームページも 多く、教育で利用するには十分注意が必要です。特に、テレビやラジ オと違って放送コードがないので、誹謗中傷などが多く、受け手の倫 理が問われることが多いようです。

メールでのマナー

電話やテレビなどの音声・画像中心の現代において、文字のみのメ

ールが文化として発達するにはまだ時期尚早のようです。メールでは ちょっとしたことから誤解が生じて混乱することがあります。また、 いやがらせメールも増えてきています。添付メールではウィルスも送 られてくる場合があります。

ハードの進化と学校備品

学校のパソコンは長期間く使用します。しかし、パソコンの進歩は 速く学校のパソコンやソフトが古くなってしまいます。また、指導で きる教員数が少なく、生徒のことでせいいっぱいなのに、パソコンの メンテナンス(これが特に時間がかかる)に手を焼いていたのでは教 員としてのジレンマが生じてしまいます。このあたりもきちんと整理 しないと問題が膨れてしまいます。

教育の現場での著作権基礎知識

1.授業での利用

授業や学校行事(運動会、文化祭)で使用するのであれば、生徒の 人数分内程度で本、新聞、雑誌のコピーが可能です。翻訳や編曲もで きます。ただし、ドリルやワークブックなど教育目的の教材のコピー は違法となります。

2.生徒がレポート作成に使う

インターネットやCD-ROMなどから引用のみ可能です。引用部分を明確にすること、出典を明記(著者、書名・題名など)すること、引用部分が生徒か書いた部分より少ないこと、などの条件が必要です。ただの飾りとしての引用は違法なります。

3.パソコンソフトのコピー

個人的に購入したパソコンのソフトを学校のパソコン全部に入れる のは違法です。個人が保存を目的としてコピーするのは可能です。

4.生徒が書いたものを発表

生徒の承諾が必要です。インターネットのホームページに公表する のも、実践記録として公表するのも、あらかじめ生徒の承諾がないと 違法となります。これは著作権と著作人格権の問題です。

5.インターネットのホームページをコピー

インターネットのホームページを自分のパソコンに取り込むのは可 能です。これを他人にフロッピーなどで渡すと、複製となり、違法と なります。ホームページへのリンクは著作権にふれません。

6. タレントの写真をインターネットで公開

写真集や雑誌の写真ページからスキャナなどで取り込むと著作権違 反となります。コンサートなどでだまって写真を撮って公開するのは 肖像権違反です。これは著作人格権に抵触します。著作人格権は次の 三つが基本です。

「公表権」公表する権利

「氏名表示権」作品に表示する作者名を指定できる権利

「同一性保持権」作品を作者以外が変更できない権利。

7.行政が発行している文書の引用

行政がPRのために発行した資料等は、その説明のためなら転載が 自由にできます。

- 主なソフト
  - ・ワープロ——WORD 一太郎
  - ・表計算------EXCEL 1-2-3 三四郎
  - ・データベース—ACCESS 桐 ORACLE 五郎
  - ・グラフィック—PhotoShop PaintShopPro Illastrator 花子 (PowerPoint)
  - ・高機能の印刷—QuarkXpress PageMaker LaTeX
  - ・開発-----Delphi VisualBasic C++Builder VisualC++ JBuilder
  - P D F ————AcrobatReader

#### データ共有のための方策

・テキストデータ

名前データなどは、テキストデータとして作成し、多くの教員が使えるよ うにしておく。テキストデータは、ほとんどのワープロ専用機とパソコンで もやりとりが可能。

テキストデータ ( \*.TXT \*.CSV \*.DAT など)

| カンマ区切り(CSV) | 1,1,25,"吉田 孝子"                    |
|-------------|-----------------------------------|
|             | 1,1,26,"渡辺 知子"                    |
| 固定長         | 1234567890123456789               |
|             | 10125吉田 孝子                        |
|             | 10126渡辺 知子                        |
| バイナリ(機械語)   | MbP?_*+%"Mb?Mb?U (実際はこのようではありません) |
| フープロデータ     |                                   |

ワープロデータ

一太郎形式

WORD形式 \*.DOC

\*.JTD \*.JAW \*.JXW \*.JSW

- 表計算データ
  - \*.XLS EXCEL形式
  - 1-2-3形式 \*.123

### 8/17(木) 基本的関数の入力

パソコンに共通のキーの扱い (例外があります)

#### 編集

| 元に戻す | CTRL+Z |
|------|--------|
| コピー  | CTRL+C |
| 切り取り | CTRL+X |
| 貼り付け | CTRL+V |

#### 範囲選択

選択範囲の最初にカーソルを移動。

- Shiftキーを押しながら矢印キーで選択。
- マウスでドラッグ。

Shiftキーを押しながら、マウスで最後の部分をクリック。最初元

#### 日本語入力

| 日本語入力オン/   | オフ    | Alt+半角 / 全角       |          |
|------------|-------|-------------------|----------|
| ひらがな / ローマ | 字     | Ctrl+CapsLoack    | 「ひらがな」キー |
| システム       |       |                   |          |
| 終了         | Alt(G | RAPH)+F4          |          |
| 再起動        | CTRL+ | ALT(GRAPH)+DELETE |          |
|            | 最悪の   | D場合のみ使用する         |          |

演習 文部省よりデータを読み込んでみましょう

<u>http://www.monbu.go.jp/</u>よりデータを読み込んでみましょう。

文部省 各種統計情報 学校基本調査 入学者数の推移 tk0104.csv

1.データをインターネットから、フロッピィに保存します。

・「スタート - プログラム - Netscape - Navigator」

- ・「場所 http://www.monbu.go.jp/」
- ・マウスポインタが手のマークになったら、右クリックで保存します。
- ・保存場所は今回は a:¥ フロッピーディスクにします。
- 2. Excel でデータを読み込みます。
  - ・Excel を開いて、tk0104.csv を読み込ます。
  - ・ウィザードは「次へ」を押します。

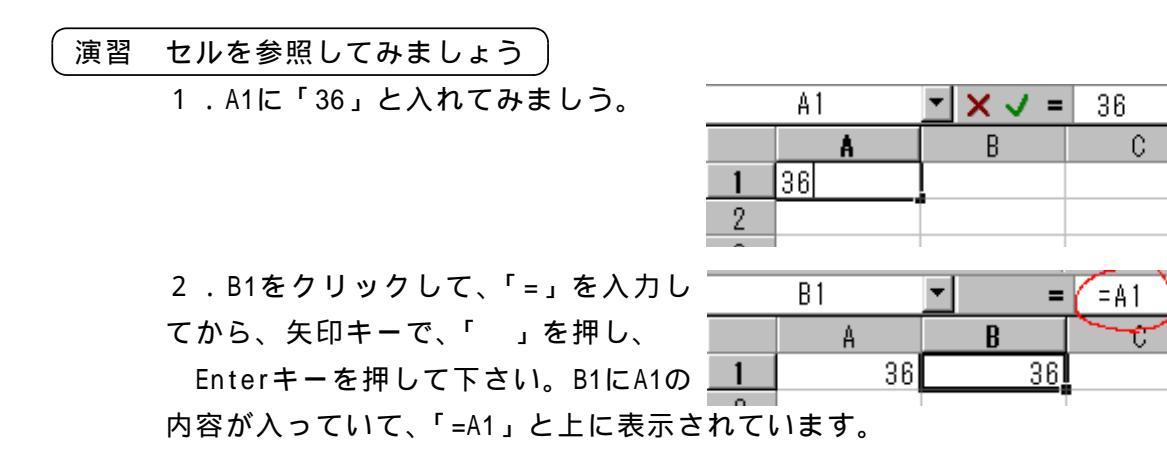

3.A1に何か数字を入れてみましょう。B1の表示が連動して変わります。

| 一次日 ビルの自れてコレ してのよしょう |
|----------------------|
|----------------------|

1.A1をクリックして、「編集 - コピー」をします。

- 2 . A2をクリックして、「編集 貼り付け」をします。A1の内容がA2にコピー できました。
- 3.B1をB2にコピーしてみましょう。 B1の「=A1」がB2では「=A2」となり ます。

|   |     |            | <u> </u> |
|---|-----|------------|----------|
|   | B2  | <u>▼</u> = | =A2      |
|   | A   | В          | - U      |
| 1 | 36, | 36         |          |
| 2 | 36  | 36         |          |
| 3 |     |            |          |

便利なコピー方法として、方向を指定したコピーがあります。まず、コピー する元を含めて、コピーする範囲をドラッグします。

「編集-フィル-下方向へコピー/右方向へコピー」

セルの右下にマウスカーソルを移動すると、黒い十字になります。このとき に下へドラッグするとコピー出来ます。

| <b>ビント</b> | shiftと矢印キーで範囲設定              |
|------------|------------------------------|
|            | マウスで範囲をドラッグすると、範囲がうまく確定で     |
|            | きず、面倒です。Shiftキーを押しながら矢印キーを   |
|            | 動かすことで範囲を確定できます。             |
|            | この時に、End(Help)キーを押してから矢印キーを押 |
|            | すと、データの最後まで移動できます。           |

演習 簡単な四則演算をしてみしまょう

- 1 . A3とB3に何か数字を入れてみま しょう。
- 2.C3をクリックして、「=」を入力 2 します。

|   | Α  | В  | С      |  |
|---|----|----|--------|--|
| 1 |    |    |        |  |
| 2 |    |    |        |  |
| 3 | 12 | 34 | =A3+B3 |  |
|   |    |    | 1      |  |

- 3.矢印キー「」を2回押して、A3に移動し、「+」キーを押します。
- 4.矢印キー「」を押して、B3に移動し、Enterキーを押します。C3の上には、「=A3+B3」と表示されています。
- 5. C3をクリックして、Deleteキーを押します。上の「2.」から「4.」の 作業をくり返しますが、「3.」の所で、「+」を「-」「\*」「/」と変えてみ ましょう。

- 1.E1に何か数字を入れてみましょう。
- 2.B1をF1にコピーしてみまし ょう。F1は上に「=E1」と表 示されます。

F1の上に表示される「=E1」とは、F1からみて、「左に1つ目の所」という 意味です。これをコピーすると、新しい所から「左に1つ目」という意味がコ ピーされます。これを相対参照と言います。

しかし、ある一定の所から参照したいことがあります。たとえば、%を求めるとき、母数は一定の場所にあります。

G

\_1 | A組

B組

2

|   | G  | H         |   |
|---|----|-----------|---|
| 1 | A組 | 36        |   |
| 2 | B組 | 38        |   |
| 3 | C組 | 33        |   |
| 4 | 合計 | =H1+H2+H3 |   |
| - |    |           | r |

Н

38

36|=H1/\$H\$4

- 1.I1をクリックします。
- 2、矢印キーでH2に移動して、「/」
   キーを押します。
- 3.矢印キーでH4に移動します。画面
   3.〇組
   33

   (107)
   107

   に「=H1/H4」と表示されたら、F4キーを押します。すると、表示は「=H1/\$H\$4」と表示されます。そうしたらEnterキーを押します。
- 4 . 11を12にコピーします。

「=H2/\$H\$4」と表示されます。

参照する所が一定になりました。これ を絶対参照といいます。

|   | I 2 | <b>-</b> = | =H2/\$H\$4 |
|---|-----|------------|------------|
|   | G   | Н          | Ι          |
| 1 | A組  | 36,        | 0.336449   |
| 2 | B組  | 38         | 0.35514    |
| 3 | C組  | 33         |            |
| 4 | 合計  | 107        |            |
| _ |     |            |            |

#### 演習 名前データを読み込みましょう

- 1.「ファイル-開く」で「ファイルの種類」を「テキスト」にします。
- 2.「a:¥」から「name.txt」を指定して「開く」をクリックします。
- 3.「次へ」をクリックし、「カンマ」をチェックして「完了」をクリックします。
- 4.AとBが表示されている灰色の場所をドラッグします。
- 5.「書式-列-選択範囲に合わせる」をクリックします。
- 6.今後、データを利用しますので、適当な点数を入力して、保存しておきま しょう。保存の時は、エクセルブック形式です。

演習 数値の表示形式を変えてみましょう

60.52025 60.5

%, ⁺.0 .00

「書式 - セル - 表示形式 - (数値 - 小数点以下の桁数: 1)」

0.343325 34.3%

「書式 - セル - 表示形式 - (パーセンテージ - 小数点以下の桁数: 1)」

演習 マウスを使った連番コピーをしてみましょう

1.「1」「2」と入力し、マウスで選択します。

2.「2」の右下にマウスポインタが黒い十字になる所を探します。

2. 表示したいところまでドラッグします。

3.マウスのボタンを離すと連番が作成できます。

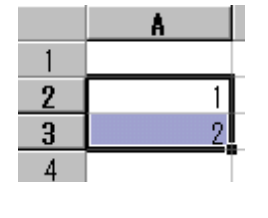

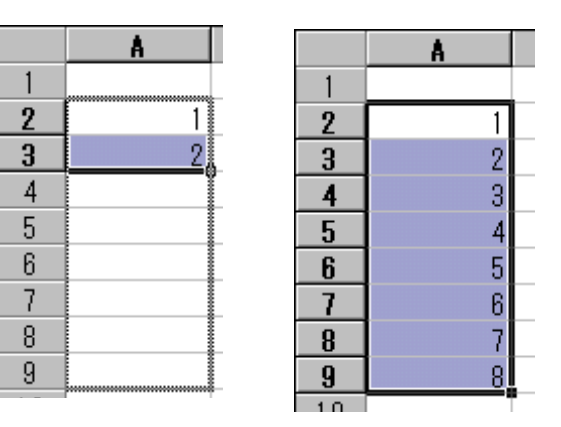

| 演習 | 基本的な関数を覚えましょう |                 |
|----|---------------|-----------------|
|    | 合計            | =SUM(A1:A4)     |
|    | 平均            | =AVERAGE(A1:A4) |
|    | 最高            | =MAX(A1:A4)     |
|    | 最低            | =MIN(A1:A4)     |
|    | 件数            | =COUNT(A1:A4)   |
|    |               |                 |

| ( 演習 sum関数を使ってみましょう     |                                                           |
|-------------------------|-----------------------------------------------------------|
| キーボード                   |                                                           |
| 1 .「=SUM(」と入力し、矢印キ      |                                                           |
| ータまで移動します。              |                                                           |
| 2 Shift 土 二 左 拥 L 左 丰 之 | エ印キーで見後 3 〇組 33                                           |
|                         | くの中一て最後<br><b>4</b> 合計 =SUM(H1:H3                         |
| のテータまで移動します。            |                                                           |
| 3 .「 )」を入力し、Enterを押し    | ,ます。                                                      |
| マウス                     |                                                           |
|                         |                                                           |
| <i>f</i> ∞              |                                                           |
| 1.関数ボタンをクリックし、          | 関数を選びます。                                                  |
| 2 .「次へ」をクリックし、          | SUM **//#1                                                |
| 右の画面の時に ワーク             | 数值2 ■ 36                                                  |
| シートの範囲をマウフで             |                                                           |
|                         | 51数の音音を返します。<br>数値1:数値1 数値2 (は会計を求めた(数値を1 から30 個まで指定できます。 |
| ドラックして下さい。              |                                                           |

3.「完了」をクリックします。

|       | 数值2                                  | <u>×</u> = | 36<br>数值      |         |
|-------|--------------------------------------|------------|---------------|---------|
| 引数の合計 | +を返します。<br>数値1: 数値1.数値2 には合計を求めたい数値を | =<br>を1から  | 36<br>30 個までき | 指定できます。 |
|       | 数式①結果 = 36                           |            | OK            | キャンセル   |

演習 rank関数を使ってみましょう

降順(数の多い順)

=RANK(C2,\$C\$2:\$C\$37,0) Excel (昇順:1)

|   | E 2 | 2  | •  | =  | =RANK( | C2,\$C | \$2:\$C\$37,0 | )) |
|---|-----|----|----|----|--------|--------|---------------|----|
|   | А   |    | В  | С  | D      | E      | F             |    |
| 1 |     |    |    | 得点 | 偏差値    | 順位     |               |    |
| 2 | 1   | 青木 | 郁子 | 80 | 51.9   | 17     |               |    |
| 3 | 2   | 荒井 | 園美 | 62 | 38.0   | 33     |               |    |

演習 偏差値の関数を使ってみましょう

=STDEVP(\$C\$2:\$C\$37) Excel

= = = ((C2-\$C\$39)/\$C\$40\*10)+50

|   | А | КВ |    | С  | D    | Е  | F | G |
|---|---|----|----|----|------|----|---|---|
| 1 |   |    |    | 得点 | 偏差値  | 順位 |   |   |
| 2 | 1 | 青木 | 郁子 | 80 | 51.9 | 17 |   |   |
| 3 | 2 | 荒井 | 園美 | 62 | 38.0 | 33 |   |   |

偏差値の求め方

各個人の偏差値=(得点-平均点)/標準偏差\*10+50

D2

=(C2-average(\$C\$2:\$C\$37))/STDEVP(\$C\$2:\$C\$37)\*10+50

平均と標準偏差を別のセルに入れておいた方が、関数を入力しやすくなります。

- 例)1.平均をC39に入れます。 =AVERAGE(C2:C37)
  - 2.標準偏差をC40に入れます。
     =STDEVP(C2:C37)
  - 3.D2に偏差値の計算式を入れます。
     =((C2-\$C\$39)/\$C\$40\*10)+50
  - 4.D2からD37の範囲を選択します。
  - 5 .「編集 フィル 下方向ヘコピ ー」をします。
  - 6.E2に順位の計算式を入れます。 =RANK(C2,\$C\$2:\$C\$37,0)
  - 7. E2からE37の範囲を選択します。
  - 8.「編集-フィル-下方向へコピー」をします。 \$の絶対参照に注意して下さい。

|    | A  | В  |     | С     | D     | Е  |  |
|----|----|----|-----|-------|-------|----|--|
| 1  |    |    |     | 得点    | 偏差値順位 |    |  |
| 2  | 1  | 青木 | 郁子  | 80    | 51.9  | 17 |  |
| 3  | 2  | 荒井 | 園美  | 62    | 38.0  | 33 |  |
| 4  | 3  | 安藤 | 佳子  | 65    | 40.3  | 32 |  |
| 5  | 4  | 池田 | 亜希子 | 50    | 28.8  | 34 |  |
| 36 | 35 | 吉田 | 恵美子 | 95    | 63.4  | 2  |  |
| 37 | 36 | 渡辺 | 紀子  | 96    | 64.2  | 1  |  |
| 38 |    |    |     |       |       |    |  |
| 39 |    | 平均 |     | 77.58 |       |    |  |
| 40 |    | 標準 | 福差  | 13.00 |       |    |  |

<u>演習 並び替えを使ってみましょう</u> 「データ - 並び替え」 昇順 1,2,3,4,5,6.... 降順 6,5,4,3,2,1 (ヒント 入力を簡単に1-Enter後下へ移動 -

スカを間半に「- Enter後下へ移動-成績処理は上から下へ点数を入力します。Enterを押 したら下に移動するように設定すると便利です。 「ツール - オプション - 編集 - (設定 - 入力後セルを 移動する - 方向:下)」

| <b>ヒント</b> | 入力を簡単に2 - 置換 -                     |
|------------|------------------------------------|
|            | 名簿作成には、同じ住所を入力することがあります。           |
|            | そこで、便利なのが「編集-置換」です。                |
|            | 同じ語句を記号で置き換えて入力します。                |
|            | ?本所5-6-8                           |
|            | ?石原7-2-1                           |
|            | 全てを入力し終わってから、「置換」で「全てを置換」          |
|            | します。「?」 「墨田区」                      |
|            | 墨田区本所5-6-8                         |
|            | 墨田区石原7-2-1                         |
|            | となります。                             |
| Г          | 編集 - 置換」 Excel /「編集 - 検索と置換」 1-2-3 |
| г          | 編集 - 検索 - 置換 」 三四郎                 |

 (ヒント 入力を簡単に3 - 連続データ -行事予定表などで、「8月1日」から順に入力することがあります。この場合に、「連続データ」が便利です。
 1.A1に「月曜日」と入力し、A1からA7までをマウスでドラッグ(選択状態)にします。
 2.「編集 - フィル - 連続データの作成 - (オートフィル)」を実行します。
 3.「8月1日」などでも試してみましょう。

| <br>字が揃わない-プロポーショナルフォント  |  |
|--------------------------|--|
| フォントには、「普通」と「プロホーショナル」   |  |
| があります。「プロポーショナル」はフォントの   |  |
| 名前に「 P 」がついています。このフォントは文 |  |
| 字ごとに幅が異なっています。           |  |
| MS 明朝 文字揃え               |  |
| abcdefgh                 |  |
| MS P明朝 文字揃え              |  |
| abcdefgh                 |  |
|                          |  |

G

=VLOOKUP(A2,\$C\$1:\$D\$6,2)

F

## 8/18(金) 応用関数 参照 串刺し演算

B2

A .

49 優

50 秀

9 ?

B

10 不可 40 優

•

C D

0 ?

10 不可

20 可

30 良

50 秀

= |

E

- 演習 vlookup関数を使ってみましょう
- 参照(抽出)

=VLOOKUP(A1,A2:B5,2)

- 例)
- 1.C1~C6に参照する分布 を入れます。
- 2.D1~D6にそれに対応す
   る項目を入れます。
- 3 . A2~A5に適当な数値を 入れます。
- 4.B2に計算式を入れます。 =VLOOKUP(A2,\$C\$1:\$D\$6,2)

1

2

3

4

5

6

- 5.下にコピーします。
- 6.A2~A5の値を変えて調べてみて下さい。
   もし、ちょうどの値がない場合は、その値未満で最も大きい値が使用されます
   49
   40
   40

演習 index 関数を使ってみましょう

参照(番号順)

=INDEX(A1:C5,4,2) INDEX(範囲,行[1<],列[1<])

G3 = INDEX(\$B\$2:\$E\$7,\$G\$2,1)
 範囲のG2「5」行目の左から「1」つ目の値
 H3 = INDEX(\$B\$2:\$E\$7,\$G\$2,2)
 範囲のG2「5」行目の左から「2」つ目の値
 I3 = INDEX(\$B\$2:\$E\$7,\$G\$2,3)
 範囲のG2「5」行目の左から「3」つ目の値
 J3 = INDEX(\$B\$2:\$E\$7,\$G\$2,4)
 範囲のG2「5」行目の左から「4」つ目の値

|   | - G3 | }  | <b>•</b> | =  | =INDEX | (\$B\$2 | :\$E | \$7,\$G\$2,1 | )  |      |    |
|---|------|----|----------|----|--------|---------|------|--------------|----|------|----|
|   | А    |    | В        | С  | D      | E       | F    | G            | Н  | Ι    | J  |
| 1 |      |    |          | 得点 | 偏差値    | 順位      |      |              |    |      |    |
| 2 | 1    | 青木 | 郁子       | 80 | 51.9   | 17      |      | 5            |    |      |    |
| 3 | 2    | 荒井 | 園美       | 62 | 38.0   | 33      |      | 伊藤 香織        | 40 | 21.1 | 36 |
| 4 | 3    | 安藤 | 佳子       | 65 | 40.3   | 32      |      |              |    |      |    |

演習 他のワークシートを参照しましょう

='sheet1'!A1 ='シート見出名'!セル番地

=SUM('Sheet1'!C1:C6) のように関数を利用できます。

#### 演習 串刺し演算をしてみましょう

=AVERAGE('1学期:3学期'!C2)

=('1学期'!C2+'2学期'!C2+'3学期'!C2)/3

上の数式は同じ内容です。

|   | А   |      | В     | С    | D     | Е    | F  | G |
|---|-----|------|-------|------|-------|------|----|---|
| 1 |     |      |       | 得点   | 偏差値   | 順位   |    |   |
| 2 | 1   | 青木   | 郁子    | 77.3 | 53.6  | 16   |    |   |
| 3 | 2   | 荒井   | 園美    | 71.3 | 39.5  | 32   |    |   |
| 4 | 3   | 安藤   | 佳子    | 72.3 | 41.9  | 31   |    |   |
| 5 | 4   | 池田   | 亜希子   | 67.3 | 30.2  | 33   |    |   |
| 6 | 5   | 伊藤   | 香織    | 64.0 | 22.3  | 36   |    |   |
| 7 | 6   | 江田   | 久美子   | 67.3 | 30.2  | 33   |    |   |
| 8 | 7   | 遠藤   | 綾子    | 73.0 | 43.5  | 30   |    |   |
| 9 | 8   | 副田   | 淳子    | 73.3 | 44.2  | - 29 |    |   |
|   | ) I | \1学! | 朝/2学期 | /3学算 | 明、学生人 | (個人票 | Ę/ | • |

個人票の作成例

|       | B3       | <u> </u>        | =INDEX(' | 1学期'!\$E | 3\$2:\$E\$37,    | \$B\$2,1) |   |
|-------|----------|-----------------|----------|----------|------------------|-----------|---|
|       | A        | В               | С        | D        | Е                | F         | G |
| 1     |          |                 |          |          |                  |           |   |
| 2     | 番号       | 1               | く-ここに数:  | 字をいれてて   | <u>Fさい。(1-36</u> | j)        |   |
| 3     | 氏名       | 青木 郁子           |          |          |                  |           |   |
| 4     |          |                 |          |          |                  |           |   |
| 5     |          |                 |          |          |                  |           |   |
| 6     |          | 1学期             | 2学期      | 3学期      | 学年計              |           |   |
| 7     | 得点       | 80              | 81       | 71       | 77.3             |           |   |
| 8     | 偏差値      | 51.9            | 66.8     | 35.2     | 53.6             |           |   |
| 9     | 順位       | 17              | 1        | 35       | 16               |           |   |
| 10    |          |                 |          |          |                  |           |   |
| 11    |          |                 |          |          |                  |           |   |
| 12    |          |                 |          |          |                  |           |   |
| 13    |          | 90              |          |          |                  |           |   |
| 14    |          | 80              |          |          |                  |           |   |
| 15    |          | 70              |          |          |                  |           |   |
| 16    |          | 60              |          |          |                  |           |   |
| 17    |          | 50 -            |          |          |                  |           |   |
| 18    |          | 40 -            |          |          |                  |           |   |
| 19    |          | <sub>30</sub> └ |          |          |                  |           |   |
| 20    |          |                 | 1        | 9        | 2                | 3         |   |
| 21    |          |                 | ,        |          |                  |           |   |
| IIÎÎI | ▶ ▶ \1学期 | (2学期/3学         | 期/学年〉個   | 人票/      |                  |           |   |

演習 if 関数を使ってみましょう

=IF(論理式,真の場合,偽の場合)

=IF(A1<2, "再テスト", "合格") もし、A1が2より小さいときは、"再テスト"と表示 して、そうでない場合は"合格"と表示します。

|   | F٥ | }    | •   | =  | =IF(C6 | <50,″ | 再テスト <i>",""</i> |
|---|----|------|-----|----|--------|-------|------------------|
|   | А  |      | В   | С  | D      | E     | F                |
| 4 | 3  | 安藤   | 佳子  | 65 | 40.3   | 32    |                  |
| 5 | 4  | 池田   | 亜希子 | 50 | 28.8   | 34    |                  |
| 6 | 5  | 伊藤   | 香織  | 40 | 21.1   | 36    | 再テスト             |
| 7 | 6  | ST D | カ辛フ | FO | 00.0   |       |                  |

他のワークシートを参照、他のファイルを参照の時、有効に使えます。

例) =IF('1学期'!C2<>"",'1学期'!C2,"")

欠席(空白)の場合は空白を返します。そうでないと、空白を「0」としてし まいます。

演習 別のファイルを参照してみましょう

='C:¥[名簿.xls]sheet1'!A1:A2 ='[ファイル名]シート見出名'!セル番地

| (ヒント | 度数分布                           |
|------|--------------------------------|
|      | 分布を作成できます。                     |
|      | Excelは「ツール - アドインの登録と管理 - 分析ツー |
|      | ル(チェック)」「ツール - 分析ツール - ヒストグラ   |
|      | ム」「入力範囲」をクリックして、シートのデータ部       |
|      | 分をドラッグします。「データ区間」をクリックして       |
|      | 10,20という分類する部分をドラッグします。「出力     |
|      | 先」をクリックし、出力先部分をドラツグします。「O      |
|      | K」をクリックして完成します。                |
|      |                                |

演習 countif 関数を使ってみましょう

=COUNTIF(範囲:範囲,値)

アンケートの応用例

特定の数値・文字がいくつあるか

=COUNTIF(A1:A10,1)

=COUNTIF(A1:A10,"欠席")

=COUNTIF(A1:A10, ">55")

|   | - F 2 | 2     | •  | =  | =COUNT | IF(C2 | :C37,″>80″) |
|---|-------|-------|----|----|--------|-------|-------------|
|   | А     |       | В  | С  | D      | E     | F           |
| 1 |       |       |    | 得点 | 偏差値    | 順位    |             |
| 2 | 1     | 青木    | 郁子 | 80 | 51.9   | 17    | 16          |
| 0 | 0     | #= ++ | 国王 | 60 | 200    |       |             |

C D

87

88

89

90

91

92

93

▼得点▼ 偏差▼ 順位▼

57.2

58.0

58.8

59.6

60.3

61.1

61.9

E

10

9

8

7

6

5

4

2

2

1

ヒント 宛て名ラベルの印刷 せっかくのデータも1回のみの使用はもったいないこ とです。表計算で作った住所録から、宛て名ラベルの 印刷ができます。 ExcelではWORDを利用して作成します。WORDの「ツー ル-差し込み印刷ヘルパー」「作成-宛て名ラベル-新規メイン文書」「データファイル指定 - データファ イルを開く」「範囲名またはセル範囲:ワークシート 全体」「メイン文書」「差し込みフィールドの挿入」「差 し込み」と手順は面倒ですが、これで作成できます。 Accessを使うと、簡単に出来ます。

A

1 -

28

29

31

32

33

В

27 野原 春奈

|30||本多| ちひろ

32 三田 樹里

31 町田 加奈子

28 原 幸子

30 29 福田 恵子

34 33 森 志保

演習 オートフィルタを使ってみましょう 「データ-フィルタ-オートフィルタ」 オートフィルタを使うことで、それぞれ の項目で絞り込みができます。 たとえば、トップテンや、ある点数の 生徒を抽出することができます。

あらかじめ並び替えをしてから行うと、便利 です。

演習

35 34 矢野 浩子 95 63.4 36 35 吉田 恵美子 95 63.4 36 渡辺 紀子 96 64.2 37 グラフを使ってみましょう 1.範囲を選択して、グ 国 ファイルE 編集E 表示W 挿入Φ 書式O ツールE データの ウィンドウW ii =97⊔

| ニフウィザードのフィ    |        |          | er La √           | or a⊒ n⊟ )          | ×   • / • · · · | <u>~   😸 と パ</u> | * Z+ A+           |                     | - ų |
|---------------|--------|----------|-------------------|---------------------|-----------------|------------------|-------------------|---------------------|-----|
| 99919-6071    | MS     | Pゴシック    | • 11 •            | B <i>I</i> <u>U</u> |                 | 🗄 💱 % .          | 0. 0.+<br>0.+ 00. | /言: /言<br>ガラブ ウィザード | • • |
| コンをクリックします。   |        | A6       | <b>•</b>          | =                   |                 |                  |                   |                     |     |
| 2.表示される画面に従   | 1      | A        | В                 | C                   | D               | E                | F                 | G                   | Н   |
| って、随時入力します。   | 2<br>3 | 番号<br>氏名 | <u>1</u><br>青木 郁子 | <-ここに数!             | 字をいれてて          | 「さい。(1−36        | )                 |                     |     |
| 3 .「完了」ボタンをクリ | 4<br>5 |          |                   |                     |                 |                  |                   |                     |     |
| いりすて ト・ グニコ が | 6      |          | 1学期               | 2学期                 | 3学期             | 学年計              |                   |                     |     |
| ックすると、クラフが    | 7      | 得点       | 80                | 81                  | 71              | 77.3             |                   |                     |     |
| キーナシャオ        | 8      | 偏差値      | 51.9              | 66.8                | 35.2            | 53.6             | -                 |                     |     |
| 衣小C16あ9。      | 9      | 順位       | 17                | 1                   | 35              | 16               |                   |                     |     |
|               |        |          |                   |                     |                 |                  |                   |                     |     |

- 4.グラフの棒をクリッ クしてから、右クリックします。
- 5.「データ系列の書式設定」で「データ ラベル」タブの「値を表示する」にチェ ックをいれます。そうすると点数が表示 されます。
- 6. 再び、右クリックで「データ系列の書 式設定」を選びます。
- 7.「パターン」タブの「領域」の中にあ

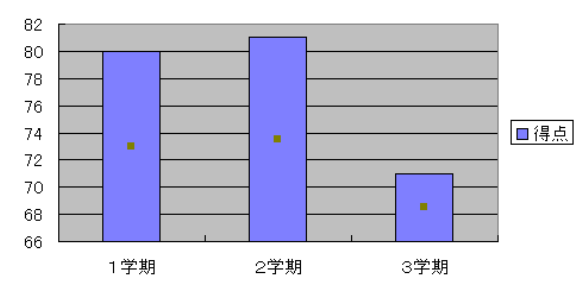

得点

る「塗りつぶし効果」のボタンをクリックします。

8.「グラデーション」のタブを選びます。
 「グラデーションの種類」で「横」をチェックします。

8.「ok」ボタンをクリックして、もとの ウィザードの「ok」ボタンもクリックし ます。

9.「塗りつぶし効果」で「図」を選び、任 意の図を選ぶこともできます。

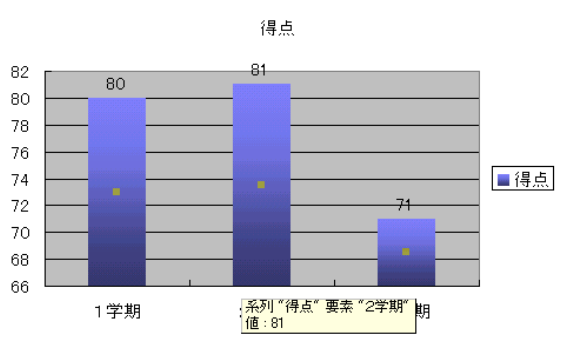

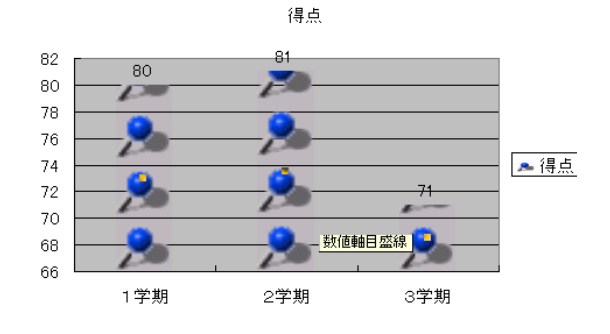

演習 印刷しましょう

「ファイル - ページ設定」で設定します。「ページ」タブの「拡大縮小」で「横」「縦」 ともに1ページに収めるとすると、1ページに入ります。

最終的には印刷できて完了です。

フォントの種類や大きさなどを変えて印刷してみましょう。

### 8/18(金) データ交換・他

ExcelからWordへ

ExcelからWordには様々な転送方法があります。

Excelで範囲を「編集 - コピー」し、Wordで「編集 - 形式を選択して貼り付け」 で選びます。

|         | Wordで編集 | Excelで編集 | 拡大縮小 | スタイル |
|---------|---------|----------|------|------|
| 2       | ×       | ×        |      |      |
| オブジェクト  | ×       |          |      |      |
| ビットマップ  | ×       | ×        |      |      |
| リッチテキスト |         | ×        | ×    |      |
| テキスト    |         | ×        | ×    | ×    |

ビットマップだと、拡大した時にギザギザになります。

Excelから一太郎へ

表計算ソフトからワープロには、「オブジョクト枠」で挿入することができ ます。これで挿入すれば、あとで、表計算ソフトでデータを書き直すことがで きます。

「編集 - コピー」「編集 - 貼り付け」をしても内容をコピーできます。

ー太郎で「コピー / 貼り付け」をすると、枠が罫線でコピーされます。灰色 の線を消すには、罫線で消します。

表計算ソフトからCSV (カンマ区切り)ファイルへ

数値などのデータのみ保存するのでしたら、CSV(カンマ区切り)で保存す れば大丈夫です。CSVはテキストデータ形式ですので、ワープロなどでも内容 を確認できます。これはすべての表計算で読み込めます。

例) 1,浅野 布美子,80,30.5,7

ワープロソフトからテキストファイルに

ワープロソフトもソフトごとに読み込めるものは一定していません。一般に 共通して読み込めるのが、文字のみのテキスト形式(TXT)とリッチテキスト 形式(RTF)です。リッチテキスト形式はフォントや大きさ、色などの情報を 保存しています。テキスト形式は表計算でも読み込めます。

オンラインソフト

オンラインソフトとは、インターネットやパソコン通信などで公開しているソフトの ことを言います。簡単なソフトから、かなり高度なソフトまであります。ソフトを自分 のパソコンに取り入れることをダウンロードといいます。逆をアップロードと言います。

ソフト種別

フリーソフト 無料

シェアウェア 有料(試用期間の後に代金を払うことが多い)

インターネット

ベクター http://www.vector.co.jp/

窓の社 <u>http://www.forest.impress.co.jp/</u>

演習 ソフトをダウンロードしてみましょう

- <u>http://www.parkcity.ne.jp/ kakukai/</u>の「ソフトウェアライブラリ」から、 「用紙いっぱいに印刷 とこしなへ」をクリックし、「kwidet40.lzh」をクリック します。
- 拡張子が \*.lzh や \*.zip などのソフトは圧縮されています。これを展開する 必要があります。これをパソコンでは「解凍」と言うことがあります。
- 3. 解凍するソフトはオンラインでいろいろありますが、よく使われているソフトは、 Lhasa、LHMELT、LHUTなどがあります。

データのダウンロード

インターネットでは、ソフト以外にデータもダウンロードできます。(例)

日本文学のテキストファイル 「日本文学関係テキストファイル」 http://www.konan-wu.ac.jp/kikuchi/linkd.html

9 万字の文字が使える無料のフォント 「文字鏡 Net」今昔文字鏡 http://www.mojikyo.gr.jp/index\_j.htm

教育に関するサイト

文部省

http://www.monbu.go.jp/

#### 検索

http://www.goo.ne.jp/
http://www.infoseek.co.jp/

このテキストはWindws98上での、Excel2000、Word2000、一太郎10を元に編集しています。

Microsoft(R) Excel 2000 (本文表記はExcel)、Microsoft(R) Word 2000 (本文表記は WORD)、Microsoft(R) Windows(R) 95 (本文表記はWindows95)、Microsoft(R) Windows (R) 98 (本文表記はWindows98)は米国Microsoft Corporationの米国およびその他の国 における登録商標です。

「一太郎」は株式会社ジャストシステムの登録商標です。

2000 教育の現場に活かすコンピュータ講座 「学級運営・成績管理コース」テキスト

著者 黒川 孝広

2000年 8月15日 初版発行

e-mail:kurokawa@parkcity.ne.jp http://www.parkcity.ne.jp/ kakukai/

Copyright (C)Kurokawa Takahiro ,2000 all right reserved.